# show processes 명령

## 목차

<u>소개</u> <u>사전 요구 사항</u> <u>요구 사항</u> <u>사용되는 구성 요소</u> <u>표기 규칙</u> <u>show processes 명령</u> <u>show processes cpu 명령</u> <u>show processes cpu history 명령</u> <u>show processes memory 명령</u> <u>프로세스</u> 관련 정보

### <u>소개</u>

show processes 명령은 활성 프로세스에 대한 정보를 표시합니다. show processes cpu 명령**을 실 행하여** 이러한 프로세스에 대한 자세한 CPU 사용률 통계를 표시하고 **show processes memory** 명 령을 실행하여 사용된 메모리 양을 표시합니다.

이 문서에서는 이러한 명령의 출력에 있는 필드에 대해 설명합니다. 디바이스의 CPU 또는 메모리 사용률 수준이 가능한 문제를 나타내는지 확인하려면 <u>출력 인터프리터 툴(등록된</u> 고객만 해당)을 사용합니다. 자세한 내용은 Troubleshooting High <u>CPU Utilization(CPU 사용률 문제 해결)을</u> 참조하 십시오.

## <u>사전 요구 사항</u>

### <u>요구 사항</u>

이 문서에 대한 특정 요건이 없습니다.

### <u>사용되는 구성 요소</u>

이 문서의 정보는 아래 소프트웨어 버전을 기반으로 합니다.

• Cisco IOS® 소프트웨어 릴리스 12.2(10b)

이 문서의 정보는 특정 랩 환경의 디바이스를 토대로 작성되었습니다. 이 문서에 사용된 모든 디바 이스는 초기화된(기본) 컨피그레이션으로 시작되었습니다. 라이브 네트워크에서 작업하는 경우, 사 용하기 전에 모든 명령의 잠재적인 영향을 이해해야 합니다.

### <u>표기 규칙</u>

## <u>show processes 명령</u>

다음은 show processes 명령의 샘플 출력입니다.

#### router#**show processes**

| CPU | uti | liza   | ation for | five seconds: | 0%/0%; one | minute: | 0%; five   | minu | tes: 0%          |
|-----|-----|--------|-----------|---------------|------------|---------|------------|------|------------------|
| PID | Q   | Ту     | PC        | Runtime(uS)   | Invoked    | uSecs   | Stacks     | TTY  | Process          |
| 1   | С   | sp     | 602F3AF0  | 0             | 1627       | 0       | 2600/3000  | 0    | Load Meter       |
| 2   | L   | we     | 60C5BE00  | 4             | 136        | 29      | 5572/6000  | 0    | CEF Scanner      |
| 3   | L   | st     | 602D90F8  | 1676          | 837        | 2002    | 5740/6000  | 0    | Check heaps      |
| 4   | С   | we     | 602D08F8  | 0             | 1          | 0       | 5568/6000  | 0    | Chunk Manager    |
| 5   | С   | we     | 602DF0E8  | 0             | 1          | 0       | 5592/6000  | 0    | Pool Manager     |
| 6   | М   | st     | 60251E38  | 0             | 2          | 0       | 5560/6000  | 0    | Timers           |
| 7   | М   | we     | 600D4940  | 0             | 2          | 0       | 5568/6000  | 0    | Serial Backgroun |
| 8   | М   | we     | 6034B718  | 0             | 1          | 0       | 2584/3000  | 0    | OIR Handler      |
| 9   | Μ   | we     | 603FA3C8  | 0             | 1          | 0       | 5612/6000  | 0    | IPC Zone Manager |
| 10  | Μ   | we     | 603FA1A0  | 0             | 8124       | 0       | 5488/6000  | 0    | IPC Periodic Tim |
| 11  | Μ   | we     | 603FA220  | 0             | 9          | 0       | 4884/6000  | 0    | IPC Seat Manager |
| 12  | L   | we     | 60406818  | 124           | 2003       | 61      | 5300/6000  | 0    | ARP Input        |
| 13  | Μ   | we     | 60581638  | 0             | 1          | 0       | 5760/6000  | 0    | HC Counter Timer |
| 14  | Μ   | we     | 605E3D00  | 0             | 2          | 0       | 5564/6000  | 0    | DDR Timers       |
| 15  | М   | we     | 605FC6B8  | 0             | 2          | 01      | 1568/12000 | 0 (  | Dialer event     |
|     | ν   | י ורס. |           |               | l려 츠려이 J   | 핃ᆿ      | L여 뒷 고 사   | 니며승  | <b>⊦ι Ι</b> στ∟  |

#### 다음 표에서는 show processes 명령 출력의 필드를 나열하고 설명합니다.

| 핃                          | 설명                                                                                                    |
|----------------------------|----------------------------------------------------------------------------------------------------|
| 5초<br>동안<br>CPU<br>사용<br>률 | 최근 5초 동안의 CPU 사용률. 두 번째 숫자는 인터<br>럽트 레벨에서 소요된 CPU 시간의 백분율을 나타<br>냅니다.                                                                                                    |
| 1분                         | 마지막 1분 동안의 CPU 사용률                                                                                                    |
| 5분                         | 지난 5분 동안의 CPU 사용률                                                                                                    |
| PID                        | 프로세스 ID                                                                                                    |
| Q                          | 프로세스 대기열 우선 순위. 가능한 값: C(critical),<br>H(high), M(medium), L(low).                                                                                                    |
| E                          | 스케줄러 테스트. 가능한 값: *(현재 실행 중), E(이<br>벤트 대기 중), S(실행 준비, 자발적 포기 프로세서),<br>rd(실행 준비, 절전 모드 해제 상태가 발생함),<br>we(이벤트 대기 중), sa(절대 시간 대기 중), si(일시<br>중지 시간 간격), sp(시간 간격 동안 절전 모드(대체<br>통화), st(타이머가 만료될 때까지 절전 모드), hg(정<br>지됨) 프로세스가 다시 실행되지 않음), xx(dead: 프<br>로세스가 종료되었지만 아직 삭제되지 않았습니다<br>.) |
| PC                         | 현재 프로그램 카운터                                                                                                    |
| 런타<br>임<br>(uS)            | 프로세스가 사용한 CPU 시간(마이크로초)                                                                                                    |
| 호출                         | 프로세스가 호출된 횟수                                                                                                    |

| 푀        |                                                               |
|----------|---------------------------------------------------------------|
| 첫        | 각 프로세스 호출에 대한 CPU 시간의 마이크로초                                   |
| 스택       | 사용 가능한 낮은 워터마크 또는 총 스택 공간(바이<br>트 단위)                         |
| TTY      | 프로세스를 제어하는 터미널                                                |
| 프로<br>세스 | 프로세스의 이름입니다. 자세한 내용은 이 문서 <u>의</u><br><u>프로세스</u> 섹션을 참조하십시오. |

**참고:** 네트워크 서버의 클럭 해상도는 4000마이크로초이므로 런타임은 많은 수의 호출 또는 합리적 으로 측정된 런타임 이후에만 신뢰할 수 있는 것으로 간주됩니다.

### <u>show processes cpu 명령</u>

show processes cpu 명령은 라우터의 활성 프로세스 및 해당 CPU 사용률 통계에 대한 정보를 표시 합니다. 다음은 show processes cpu 명령의 샘플 출력입니다.

#### router#show processes cpu

| CPU 1 | utilization | for five se | conds: | 8%/4%; | one minu | ite: 6%; | fiv | ve minutes: 5%    |
|-------|-------------|-------------|--------|--------|----------|----------|-----|-------------------|
| PID   | Runtime(uS) | Invoked     | uSecs  | 5Sec   | : 1Min   | 5Min     | TTY | Process           |
| 1     | 384         | 32789       | 11     | 0.008  | 0.00%    | 0.00%    | 0   | Load Meter        |
| 2     | 2752        | 1179        | 2334   | 0.738  | 1.06%    | 0.29%    | 0   | Exec              |
| 3     | 318592      | 5273        | 60419  | 0.008  | 0.15%    | 0.17%    | 0   | Check heaps       |
| 4     | 4           | . 1         | 4000   | 0.008  | 0.00%    | 0.00%    | 0   | Pool Manager      |
| 5     | 6472        | 6568        | 985    | 0.008  | 0.00%    | 0.00%    | 0   | ARP Input         |
| 6     | 10892       | 9461        | 1151   | 0.008  | 0.00%    | 0.00%    | 0   | IP Input          |
| 7     | 67388       | 53244       | 1265   | 0.16%  | 0.04%    | 0.02%    | 0   | CDP Protocol      |
| 8     | 145520      | 166455      | 874    | 0.408  | 0.29%    | 0.29%    | 0   | IP Background     |
| 9     | 3356        | 1568        | 2140   | 0.088  | 0.00%    | 0.00%    | 0   | BOOTP Server      |
| 10    | 32          | 5469        | 5      | 0.008  | 0.00%    | 0.00%    | 0   | Net Background    |
| 11    | 42256       | 163623      | 258    | 0.168  | 0.02%    | 0.00%    | 0   | Per-Second Jobs   |
| 12    | 189936      | 163623      | 1160   | 0.008  | 0.04%    | 0.05%    | 0   | Net Periodic      |
| 13    | 3248        | 6351        | 511    | 0.008  | 0.00%    | 0.00%    | 0   | Net Input         |
| 14    | 168         | 32790       | 5      | 0.008  | 0.00%    | 0.00%    | 0   | Compute load avgs |
| 15    | 152408      | 2731        | 55806  | 0.988  | 0.12%    | 0.07%    | 0   | Per-minute Jobs   |
|       |             |             |        |        |          |          |     |                   |

다음 표에서는 show processes cpu 출력의 필드를 나열하고 설명합니다.

| 필드                      | 설명                                                                                       |
|-------------------------|------------------------------------------------------------------------------------------|
| 5초 동<br>안<br>CPU<br>사용률 | 최근 5초 동안의 CPU 사용률. 첫 번째 숫자는 합<br>계를 나타내며, 두 번째 숫자는 인터럽트 레벨에<br>서 소요된 CPU 시간의 백분율을 나타냅니다. |
| 1분                      | 마지막 1분 동안의 CPU 사용률                                                                       |
| 5분                      | 지난 5분 동안의 CPU 사용률                                                                        |
| PID                     | 프로세스 ID                                                                                  |
| 런타임<br>(uS)             | 프로세스가 사용한 CPU 시간(마이크로초)                                                                  |
| 호출됨                     | 프로세스가 호출된 횟수                                                                             |
| 초                       | 각 프로세스 호출에 대한 CPU 시간의 마이크로초                                                              |
| 5초                      | 최근 5초 동안 작업별 CPU 사용률                                                                     |
| 1분                      | 최근 1분 동안 작업별 CPU 사용률                                                                     |

| 5분  | 최근 5분 동안 작업별 CPU 사용률               |
|-----|------------------------------------|
| TTY | 프로세스를 제어하는 터미널                     |
| 프로세 | 프로세스의 이름입니다. 자세한 내용은 이 문서 <u>의</u> |
| 스   | <u>프로세스</u> 섹션을 참조하십시오.            |

**참고:** 네트워크 서버의 클럭 해상도는 4000마이크로초이므로 런타임은 많은 수의 호출 또는 합리적 으로 측정된 런타임 이후에만 신뢰할 수 있는 것으로 간주됩니다.

### <u>show processes cpu history 명령</u>

show processes **cpu history** 명령은 일정 기간 동안 라우터의 총 CPU 사용량을 ASCII 그래픽으로 표시합니다. 1분, 1시간, 72시간, 각각 1초, 1분, 1시간 단위로 표시됩니다. 최대 사용량은 초당 측정 및 기록됩니다. 평균 사용량은 1초 이상의 기간에 대해 계산됩니다.

다음은 출력의 1시간 부분에 대한 샘플 출력입니다.

#### router#show processes cpu history

- 그래프의 Y축은 CPU 사용률입니다.
- 그래프의 X축은 그래프에 표시된 기간 내의 증분입니다. 이 경우 이전 시간 동안의 개별 시간입니다. 가장 최근의 측정은 X축의 왼쪽 끝에 있습니다.
- 세로로 읽은 상위 2개 행은 증가 중에 기록된 CPU 사용률 중 가장 높은 비율을 표시합니다.
- 위의 예에서 기록된 마지막 1분의 CPU 사용률은 66%입니다. 라우터는 해당 시간 동안 한 번만 66%에 도달했거나 66%에 여러 번 도달했을 수 있습니다. 라우터는 증가 중에 도달된 최대치와 그 증가 과정의 평균만 기록합니다.

### <u>show processes memory 명령</u>

show processes memory 명령은 라우터의 활성 프로세스 및 사용된 해당 메모리에 대한 정보를 표시합니다. 다음은 show processes memory 명령의 샘플 출력입니다.

| route | er> <b>sl</b> | how process | ses memory    |           |           |         |             |
|-------|---------------|-------------|---------------|-----------|-----------|---------|-------------|
| Total | L: 10         | 06206400, τ | Jsed: 7479116 | , Free: 9 | 8727284   |         |             |
| PID   | TTY           | Allocated   | l Freed       | Holdin    | g Getbufs | Retbufs | Process     |
| 0     | 0             | 81648       | 1808          | 657764    | 4 0       | 0       | *Init*      |
| 0     | 0             | 572         | 123196        | 57        | 2 0       | 0       | *Sched*     |
| 0     | 0             | 10750692    | 3442000       | 581       | 2 2813524 | 0       | *Dead*      |
| 1     | 0             | 276         | 5 276         | 380       | 4 0       | 0       | Load Meter  |
| 2     | 0             | 228         | 3 0           | 703       | 2 0       | 0       | CEF Scanner |
| 3     | 0             | (           | ) 0           | 680       | 4 0       | 0       | Check heaps |

| 4  | 0 | 18444 | 0   | 25248       | 0  | 0 | Chunk Manager    |
|----|---|-------|-----|-------------|----|---|------------------|
| 5  | 0 | 96    | 0   | 6900        | 0  | 0 | Pool Manager     |
| 6  | 0 | 276   | 276 | 6804        | 0  | 0 | Timers           |
| 7  | 0 | 276   | 276 | 6804        | 0  | 0 | Serial Backgroun |
| 8  | 0 | 96    | 0   | 3900        | 0  | 0 | OIR Handler      |
| 9  | 0 | 96    | 0   | 6900        | 0  | 0 | IPC Zone Manager |
| 10 | 0 | 0     | 0   | 6804        | 0  | 0 | IPC Periodic Tim |
| 11 | 0 | 17728 | 484 | 11156       | 0  | 0 | IPC Seat Manager |
| 12 | 0 | 288   | 136 | 7092        | 0  | 0 | ARP Input        |
|    |   |       |     |             |    |   |                  |
|    |   |       |     |             |    |   |                  |
| 90 | 0 | 0     | 0   | 6804        | 0  | 0 | DHCPD Timer      |
| 91 | 0 | 152   | 0   | 6956        | 0  | 0 | DHCPD Database   |
|    |   |       |     | 7478196 Tot | al |   |                  |

**참고: show processes memory sorted**가 특정 Cisco 라우터 및 스위치에서 구현되는 방식으로 인해 일부 장치(예: Cisco 7304)는 **show processes memory**에 표시된 프로세서 메모리의 총계가 아닌 프 로세서 메모리 및 IO 메모리의 합계로 총 값을 **표시합니다**.

아래 표에는 show processes memory 명령 출력의 필드 및 설명이 나와 있습니다.

| 필드            | 설명                                                                                                    |
|---------------|----------------------------------------------------------------------------------------------------|
| 합계            | 총 보유 메모리 양                                                                                                    |
| 사용            | 사용된 총 메모리 양                                                                                                    |
| 무료            | 사용 가능한 총 메모리 양                                                                                                    |
| PID           | 프로세스 ID                                                                                                    |
| TTY           | 프로세스를 제어하는 터미널                                                                                                    |
| 할당            | 프로세스에서 할당한 메모리의 바이트                                                                                                    |
| 풀림            | 원래 할당된 사람에 관계없이 프로세스에 의해 해<br>제된 메모리의 바이트                                                                                                    |
| 보<br>중        | 프로세스에서 보유 중인 메모리의 양입니다. 이 매<br>개변수는 메모리 누수가 의심되는 경우 문제를 해<br>결하는 데 유용합니다. 프로세스가 일정 기간 동안<br>점점 더 많은 양의 메모리를 사용하는 것으로 확인<br>되면 메모리 누수가 발생할 가능성이 높습니다. 자<br>세한 내용은 <u>메모리 누수 버그를 참조하십시오</u> . |
| 게트<br>부프<br>스 | 프로세스가 패킷 버퍼를 요청한 횟수                                                                                                    |
| 재구<br>축       | 프로세스가 패킷 버퍼를 취소한 횟수                                                                                                    |
| 프로<br>세스      | 프로세스 이름입니다. 자세한 내용은 이 문서 <u>의 프</u><br><u>로세스</u> 섹션을 참조하십시오.                                                                                                    |
| 합계            | 모든 프로세스에서 보유한 총 메모리 양                                                                                                    |

## <u>프로세스</u>

아래 표에서는 **show processes**의 개별 프로세스, 프로세스 cpu **표시** 및 **프로세스 메모리** 출력**을** 설 명합니다. 이것은 완전한 목록이 아닙니다.

| 프로<br>세스            | 설명                                                                                                    |
|---------------------|----------------------------------------------------------------------------------------------------|
| ARP<br>입력           | 수신 ARP(Address Resolution Protocol) 요청 처리                                                                                                    |
| BGP<br>I/O          | BGP(Border Gateway Protocol) 메시지 읽기, 쓰기<br>및 실행 처리                                                                                                    |
| BGP<br>스캐<br>너      | 일관성을 보장하기 위해 BGP 및 기본 라우팅 테이<br>블을 스캔합니다(시간이 많이 걸릴 수 있으므로 별<br>도의 프로세스).                                                                                                    |
| BGP<br>라우<br>터      | 컨피그레이션이 완전히 로드될 때 시작되는 기본<br>BGP 프로세스                                                                                                    |
| BOO<br>TP 서<br>버    | 게이트웨이의 BOOTP(Bootstrap Protocol) 서버 프<br>로세스                                                                                                    |
| CallM<br>IB 배<br>경  | 통화 기록이 만료되어 통화 정보를 수집하는 경우<br>통화 기록을 삭제합니다.                                                                                                    |
| CDP<br>프로<br>토콜     | <ul> <li>기본 CDP(Cisco Discovery Protocol) - 각 인터<br/>페이스에 대한 CDP 초기화 처리</li> <li>수신 패킷인 경우 CDP 대기열 및 타이머를 모<br/>니터링한 다음 처리합니다.</li> <li>타이머 이벤트가 발생하면 업데이트를 보냅니<br/>다.</li> </ul>                                                                                                    |
| 합<br>확 인<br>다.      | 매 분마다 메모리를 확인합니다. 프로세서 손상이<br>발견되면 강제로 다시 로드됩니다.                                                                                                    |
| 로드<br>값 계<br>산      | <ul> <li>각 네트워크 인터페이스의 5분, 기하급수적으<br/>로 감소된 출력 비트 전송률 및 전체 시스템의<br/>로드 계수를 계산합니다. 로드 평균은 다음 공<br/>식을 사용하여 계산됩니다. 평균 = ((평균 - 간<br/>격) * exp (-t/C)) + interval where t = 5초, C =<br/>5분, exp (-5/60*5)) = .983</li> <li>각 인터페이스의 로드(하나씩)를 계산하고 백<br/>업 인터페이스의 로드를 확인합니다(로드에 따<br/>라 활성화하거나 종료).</li> </ul> |
| *데드<br>*            | 현재 중지된 그룹으로 처리합니다. 자세한 <u>내용은</u><br><u>메모리 문제 해결</u> 을 참조하십시오.                                                                                                    |
| 실행                  | 콘솔 실행 세션을 처리합니다. 우선 순위가 높은                                                                                                    |
| 하이<br>브리<br>지입<br>력 | 빠른 경로를 통과하는 수신 투명 브리지 패킷을 처<br>리합니다.                                                                                                    |
| *초기<br>화*           | 시스템 초기화                                                                                                    |
| IP 배<br>경           | • 캡슐화를 변경할 때(예: 인터페이스가 새 상태<br>로 전환될 때, IP 주소가 변경되거나, 새                                                                                                    |

|                                   | DXI(Data Exchange Interface) 맵을 추가할 때<br>또는 일부 다이얼러 타이머가 만료될 때) 호출                                                                                                    |
|-----------------------------------|----------------------------------------------------------------------------------------------------|
|                                   | 됩니다.<br>• ICMP(Internet Control Message Protocol) 리<br>디렉션 캐시의 주기적 에이징이 수행됩니까?<br>• 인터페이스의 상태에 따라 라우팅 테이블을 수<br>정합니다.                                                                                                    |
| IP 캐<br>시 관<br>리자                 | 라우팅 캐시를 사용하고 오래된 재귀 경로를 처리<br>합니다. 관리자는 매 시간 간격(기본적으로 1분에<br>한 번)마다 한 번 실행되며 재귀 라우팅 변경 시 항<br>목이 무효화되지 않았는지 확인합니다. 이 관리자<br>의 또 다른 기능은 전체 캐시가 약 20분마다 새로<br>고쳐지도록 하는 것입니다.                                                                                                    |
| IP 입<br>력                         | 프로세스 전환 IP 패킷                                                                                                    |
| IP-<br>RT<br>배경                   | 마지막 리조트 및 IP 고정 경로의 게이트웨이를 주<br>기적으로 수정합니다. 이 프로세스는 고정 경로(마<br>지막 리조트의 게이트웨이가 종속될 수 있음)가 수<br>정된 직후 온디맨드 방식으로 호출됩니다.                                                                                                    |
| ISDN<br>MIB<br>배경                 | ISDN 트랩 서비스를 전송하고 시간이 초과되면 통<br>화 대기열을 삭제합니다.                                                                                                    |
| ISDN<br>타이<br>머                   | ISDN 캐리어 타이머 이벤트 처리                                                                                                    |
|                                   |                                                                                                    |
| 로드<br>미터                          | 5초마다 서로 다른 프로세스의 로드 평균을 계산하<br>고, 5분의 사용량이 기하급수적으로 감소합니다.<br>로드 평균은 다음 공식을 사용하여 계산됩니다. 평<br>균 = ((평균 - 간격) * exp (-t/C)) + interval(여기서:<br>• t = 5초 및 C = 5분, exp (-5/(60*5)) = .983~=<br>1007/1024<br>• t = 5초 및 C = 1분, exp (-5/60) = .920~=<br>942/1024                                                                                                    |
| 로드<br>미터<br>멀티<br>리크<br>PPP<br>출력 | 5초마다 서로 다른 프로세스의 로드 평균을 계산하<br>고, 5분의 사용량이 기하급수적으로 감소합니다.<br>로드 평균은 다음 공식을 사용하여 계산됩니다. 평<br>균 = ((평균 - 간격) * exp (-t/C)) + interval(여기서:<br>• t = 5초 및 C = 5분, exp (-5/(60*5)) = .983~=<br>1007/1024<br>• t = 5초 및 C = 1분, exp (-5/60) = .920~=<br>942/1024<br>고속 스위칭에서 대기된 멀티링크 패킷 처리(아웃<br>바운드 절반 고속 스위칭)                                                                                                    |
| 로드터<br>멀링 PP 출 트 크 경              | 5초마다 서로 다른 프로세스의 로드 평균을 계산하<br>고, 5분의 사용량이 기하급수적으로 감소합니다.<br>로드 평균은 다음 공식을 사용하여 계산됩니다. 평<br>균 = ((평균 - 간격) * exp (-t/C)) + interval(여기서:<br>• t = 5초 및 C = 5분, exp (-5/(60*5)) = .983~=<br>1007/1024<br>• t = 5초 및 C = 1분, exp (-5/60) = .920~=<br>942/1024<br>고속 스위칭에서 대기된 멀티링크 패킷 처리(아웃<br>바운드 절반 고속 스위칭)<br>• 다양한 네트워크 관련 백그라운드 작업을 수행<br>합니다. 이러한 작업은 신속하게 수행해야 하<br>며 어떤 이유로든 차단되지 않을 수 있습니다.<br>net_background 프로세스에서 호출되는 작업<br>(예: 인터페이스 조절)은 시간 중요합니다.<br>• "Compute load avgs", "Per-minute Jobs" 및<br>"Net Input" 프로세스를 실행합니다.<br>• 인터페이스 조절 처리 |

|              | 라우터를 매우 쉽게 잠글 수 있습니다                                     |
|--------------|----------------------------------------------------------|
|              | • 브리징에 제공해야 한다고 결정할 수 있는 일                               |
|              | 부 알려진 프로토콜을 처리합니다. 이 경우<br>net input은 패킨을 NULL로 전송하거나 보리 |
|              | 징합니다.                                                    |
|              | 다음과 같이 초당 인터페이스 정기 기능을 수행합                               |
|              | 니다.<br>• 정기 카운터 재석적                                      |
| <u>.</u> т   | • 입력 오류율 카운터 지우기                                         |
| 순 수<br>기적    | • 결함 시 다시 시작 직렬 회선 확인                                    |
|              | • 주기적 keep-alive 함수 수행<br>. 포르토코 라오티 데이브 이과서 화이          |
|              | • 프로포를 나누랑 데이를 들린 중 즉 한<br>• 브리지 상태 일관성 검사 수행            |
|              | • 라인 프로토콜 up 또는 down 이벤트 알림                              |
|              | 1분에 한 번 다음 작업을 수행합니다.                                    |
| 문냥<br>장어     | • 스택 사용당 문석<br>- 나은 人태 반표                                |
|              | • 등록된 1분 작업 실행                                           |
| 초당           | 매초마다 다양한 작업을 수행합니다. 등록된                                  |
| 작업<br>프 교    | one_second 작업 실행<br>이티러도 레베에너 도저 풀이 즐기 과기 미 이천 사         |
| 굴 원<br>리자    | 전더럽드 데월에서 응역 물의 응가 된다 및 요영 역<br>제 프로세스                   |
|              | • PPP 입력 패킷 및 인터페이스 전환을 처리하                              |
|              | 여 모든 PPP FSM(Finite State Machine) 작업<br>은 과리하니다         |
| PPP          | ᆯ ᆫ딥디디.<br>● PPP 대기열 및 PPP 타이머(협상, 인증, 유휴                |
| 관리<br>자      | 및 기타) 모니터링 <b>참고:</b> 다른 프로세스에서 인                        |
|              | 터럽트 루틴을 탐지할 수 있는 이벤트를 직렬                                 |
|              | 와야면 많은 일반적인 머그를 경지일 두 있습<br>니다.                          |
| OSP          |                                                          |
| F 라<br>우터    | 기본 OSPF(Open Shortest Path First) 프로세스                   |
| OSP          |                                                          |
| F            | hello를 수신하는 OSPF 프로세스                                    |
| Hello<br>*예약 |                                                          |
| *            | 스케줄러                                                     |
| 직렬           | 이벤트 및 분기를 만료된 각 이벤트에 대한 올바른                              |
| 매경           | 지미스 무단으도 감지(꾸도 인터페이스 재설정)                                |
|              | 프로세스인 STP(Spanning Tree Protocol)를                       |
| 스패           | 실행합니다.                                                   |
| 닝트           | • STP 큐들 모니터링합니다. 수신 STP 패킷 처<br>리                       |
| 티            | • STP 타이머를 모니터링합니다. Hello 타이머                            |
|              | 토폴로지 변경 타이머Digital Equipment                             |
|              |                                                          |

|                     | Corporation(DEC) 단기간 종료 타이머전달 지<br>연 타이머메시지 기간 타이머                                                                                                    |
|---------------------|----------------------------------------------------------------------------------------------------|
| Tbrid<br>ge 모<br>니터 | <ul> <li>적절한 처리기에 "흥미로운 패킷"을 디스패치<br/>합니다("흥미로운 트래픽"은 Cisco<br/>CGMP(Group Management Protocol),<br/>IGMP(Internet Group Management Protocol),<br/>OSPF 패킷[멀티캐스트]</li> <li>멀티캐스트 타이머를 모니터링하여 어떤 체크<br/>스테이션 진입기 시간 초과 및 회선 그룹 활성<br/>회로 모니터링</li> </ul>                                                               |
| TCP<br>드라<br>이버     | TCP(Transmission Control Protocol) 연결을 통한<br>패킷 데이터 전송을 처리합니다. 여기에는 연결을<br>열거나 닫거나 대기열이 가득 차면 패킷을 삭제하<br>는 작업이 포함됩니다. RSRB(Remote Source-<br>Route Bridging), STUN(Serial Tunneling), X.25 스<br>위칭, X.25 over TCP/IP(XOT), DLSW(Data-link<br>Switching), 변환 및 라우터에서 시작 또는 종료되<br>는 모든 TCP 연결은 현재 TCP 드라이버를 사용합<br>니다. |
| TCP<br>타이<br>머      | 시간 초과 패킷의 재전송을 처리합니다.                                                                                                    |
| 가상<br>exec          | vty(가상 유형 터미널) 회선(예: 라우터의 텔넷 세션<br>)을 처리합니다.                                                                                                    |

CPU 사용률이 높더라도 장치에 문제가 있는 것은 아닙니다. 예를 들어, 7500 VIP에서 아웃바운드 인터페이스의 대기열 처리 전략이 FIFO(First In First Out)이고 아웃바운드 인터페이스가 혼잡하면 Rx 측 버퍼링이 시작되며, 즉 인바운드 VIP가 패킷 버퍼링을 시작합니다. 이제 Rx 측 버퍼링이 발생 할 경우 <u>VIP CPU 사용률이 99%</u>입니다. 이것은 정상이며 그 자체로 오버로딩의 표시가 아닙니다. VIP가 더 중요한 작업(예: 다른 스위치용 패킷)을 수신하면 높은 CPU의 영향을 받지 않습니다. 대략 적인 지침으로, CPU 사용률이 긴 기간 동안 일정하게 높기만 하면 문제가 발생합니다. 또한, 이 명 령들은 모든 것이 잘 되지 않는다는 표시라기 보다는 무엇이 잘못되었는지를 파악하는 과정에서 더 관련성이 있습니다.

## <u>관련 정보</u>

- Cisco 라우터의 높은 CPU 사용률 문제 해결
- <u>메모리 문제 해결</u>
- <u>명령 조회 도구(등록된</u> 고객만 해당)
- <u>Output Interpreter Tool(등록된</u> 고객만 해당)
- <u>Technical Support Cisco Systems</u>